## **DOCUMENT ANNOTATION JOB AID**

To identify the documents that are associated to the contention(s), and prior to requesting an Examination Scheduling Request (ESR) in the Exam Management System (EMS), the document(s) must be correctly identified by annotating them in the VBMS eFolder. It is essential that the user have the correct Claims associated with both the document(s) and with any annotation and that the applicable contention is identified in order to see the documents available for selection while building the ESR.

Adding Document Annotations for Contentions within VBMS

**Step 1**: Navigate to the claimants eFolder, click the "Claim Association Tool" in the Tools column next to the document you wish to associate to one or more contention(s). (To identify the claim(s) the document is associated with, view the Tags column.)

| Veteran Documents - Showing 1-10 of 18 documents |                |                   |                              |                                |       |  |  |
|--------------------------------------------------|----------------|-------------------|------------------------------|--------------------------------|-------|--|--|
|                                                  | Receipt Date 👻 | Storage<br>Date ♀ | Document Type 🗘              | Subject                        | \$    |  |  |
|                                                  | 05/24/2022     | 05/24/2022        | Exam Request                 | EMS Contention<br>Cancellation | ▶ 🛤 📥 |  |  |
|                                                  | 05/23/2022     | 05/23/2022        | Exam Request<br>Modification | Exam Request                   | ♥     |  |  |
|                                                  |                |                   | Exam Request                 |                                |       |  |  |

**Step 2:** Select the claim(s) you need to have the document associated. (Click anywhere to close the Association tool.)

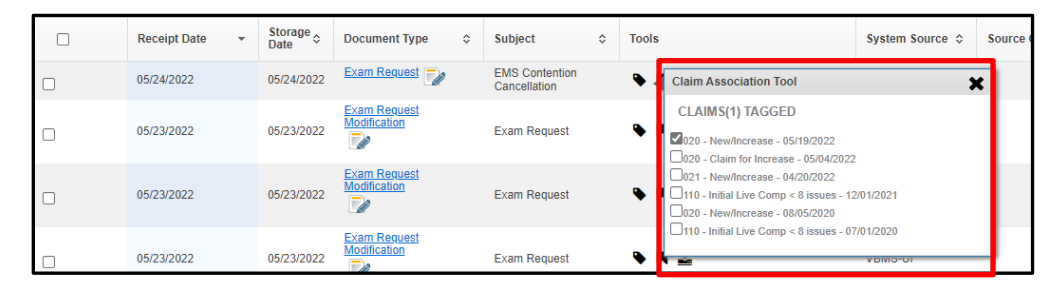

Step 3: Click the paper and pencil icon to open the document annotator.

| Veteran Documents - Showing 1-10 of 18 documents |                |                   |                              |                                |       |  |
|--------------------------------------------------|----------------|-------------------|------------------------------|--------------------------------|-------|--|
|                                                  | Receipt Date 👻 | Storage<br>Date ≎ | Document Type 🗘              | Subject \$                     | Tools |  |
|                                                  | 05/24/2022     | 05/24/2022        | Exam Reque t                 | EMS Contention<br>Cancellation | ♥ ■ 🛓 |  |
|                                                  | 05/23/2022     | 05/23/2022        | Exam Request<br>Modification | Exam Request                   | ▶ # ₹ |  |
|                                                  |                |                   | Exam Request                 |                                |       |  |

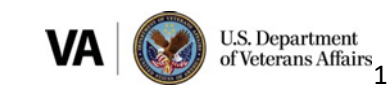

## **DOCUMENT ANNOTATION JOB AID**

**Step 4**: Once the document annotator has opened, navigate to the specific page that requires the annotation, click the icon. The 'Create Annotation' box will appear.

| Create Annotation |             |
|-------------------|-------------|
| *Title            |             |
| -Select a Claim-  |             |
| Comment           |             |
| Icon Color:       | Cancel Save |

Step 5: Select a Claim. This will provide the contentions that are on the claim needed for step 6.

| Create Annotation |             |
|-------------------|-------------|
| *Title            |             |
| -Select a Claim-  |             |
| Icon Color:       | Cancel Save |

**Step 6**: Select a contention from the drop-down list.

| Create Annotation                                                                                                    |             |
|----------------------------------------------------------------------------------------------------|-------------|
| *Title                                                                                                    |             |
| 600306427 - 020 - New/Increase 🗸                                                                                                    |             |
| -Select a Contention-                                                                                                    |             |
| -Select a Contention-<br>Left hip arthritis<br>Coronary artery disease<br>Scars, left lower extremity<br>Glaucoma<br>Major depressive disorder<br>TBI |             |
| Icon Color:                                                                                                    | Cancel Save |

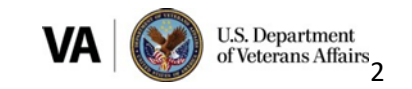

## **DOCUMENT ANNOTATION JOB AID**

**Step 7:** Provide detailed information regarding the reason for the annotation in the comment box section. Then click 'Save'.

| Create Annotation                  |             |  |
|------------------------------------|-------------|--|
| 600306427 - Left hip arthritis - 1 |             |  |
| 600306427 - 020 - New/Increase 🗸   |             |  |
| Comment                            |             |  |
| Icon Color:                        | Cancel Save |  |

**Step 8:** Once all annotations have been made, you will be able to select the document(s) for each contention while building the ESR.

|        | Contentions Develop             | ment Letters Tracked Iter       | ns Exams Claim Notes                      | Record Research Requests |                                      |                |                     |              |
|--------|---------------------------------|---------------------------------|-------------------------------------------|--------------------------|--------------------------------------|----------------|---------------------|--------------|
| ✔ Se   | lect Contentions 🗸 Cla          | im Information  Contention Info | rmation Ø Preview                         |                          |                                      | Submit Request | Delete Request      | Save Request |
| Тур    | e to filter DBQs                |                                 |                                           |                          | Type to filter DBQs                  |                |                     |              |
| Option | 15.                             |                                 |                                           |                          | Options:                             |                |                     |              |
| DBC    | RHEUM Arthritis                 | 24 2020                         |                                           | >>                       | DBQ MUSC Hip and Thigh               |                |                     | ^            |
| DBC    | AUDIO Hearing Loss and 1        | Tinnitus                        |                                           | <<                       |                                      |                |                     |              |
| DBC    | CARDIO Arteries & Veins         |                                 |                                           |                          |                                      |                |                     |              |
| DBC    | CARDIO Hean                     |                                 |                                           |                          |                                      |                |                     |              |
| ·      |                                 |                                 |                                           | ,                        | 4                                    |                |                     | >            |
|        |                                 |                                 |                                           |                          |                                      |                |                     |              |
| Conte  | ntion Annotations:              |                                 |                                           |                          |                                      |                |                     |              |
|        | Document Type                   | Subject                         | Annotation                                |                          | Document ID                          | Receipt Dat    | e Page nu           | mber         |
|        | 656                             | Veterans Lay Statement          | left hin arthritis                        |                          | 3C736BE6-E766-462D-8235-348D8D3249A1 | 05/18/2022     | 1                   |              |
|        | 656                             | Veterans Lay Statement          | Veteran states left hip pain continued si | nce service.             | 3C736BE6-E766-462D-8235-348D8D3249A1 | 05/18/2022     | 1                   |              |
|        |                                 |                                 |                                           |                          |                                      |                |                     |              |
| Popu   | Populate Additional Information |                                 |                                           |                          |                                      |                |                     |              |
|        |                                 |                                 |                                           |                          |                                      |                |                     |              |
|        |                                 |                                 |                                           |                          |                                      |                |                     |              |
| Items  | Per Page: 10 v Skip             | o to Page: Go                   |                                           |                          |                                      | First          | Previous 1          | Next Last    |
|        |                                 |                                 |                                           |                          |                                      |                | Diselacing 3 result | 1(1)         |
|        |                                 |                                 |                                           |                          |                                      |                | cropping 2 result   | 1(0)         |

Once the documents have been selected, click 'Populate Additional Information' button. The annotation information will be populated unto the 'Additional Information' section of the ESR:

| Contention Annotations:                                                                                                    |                                 |                        |                                                                                            |                                      |              |             |  |  |  |
|----------------------------------------------------------------------------------------------------|---------------------------------|------------------------|--------------------------------------------------------------------------------------------|--------------------------------------|--------------|-------------|--|--|--|
|                                                                                                    | Document Type                   | Subject                | Annotation                                                                                 | Document ID                          | Receipt Date | Page number |  |  |  |
|                                                                                                    | 656                             | Veterans Lay Statement |                                                                                            | 3C7368E6-E766-462D-8235-348D8D3249A1 | 05/18/2022   | 1           |  |  |  |
|                                                                                                    | 656                             | Veterans Lay Statement | Veteran states left hip pain continued since service. 3C736EE6-E766-462D-8235-348D8D3249A1 |                                      |              | 1           |  |  |  |
| Popul                                                                                                    | Populate Additional Information |                        |                                                                                            |                                      |              |             |  |  |  |
| Additional Information:                                                                                                    |                                 |                        |                                                                                            |                                      |              |             |  |  |  |
| Document Type: VA 27-0820, Subject: Veterans Lay Statement, Annotation: Veteran states left hip pain continued since service. , Document ID: 3C7368E6-E766-462D-8235-348D803249A1, Receipt Date: 06/16/2022, Page number: 1 |                                 |                        |                                                                                            |                                      |              |             |  |  |  |

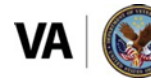